## Manager Self Service Approve Ad Hoc Salary Change Human Resource Information System (HRIS)

| Step | Action                                                                                   |
|------|------------------------------------------------------------------------------------------|
| 1.   | The approver receives an email notifying them that a salary Change was submitted. The    |
|      | approver logs into PeopleSoft to complete this transaction.                              |
| 2.   | Select the Manager Self Service link                                                     |
| 3.   | Select the Approve Ad Hoc Salary Change link                                             |
| 4.   | Select the Ad Hoc Salary Change link for the employee. The Approve Ad Hoc Salary         |
|      | Change page appears.                                                                     |
|      | Click the Drop-down menu button                                                          |
| 5.   | Select Approve or Deny from the drop down menu.                                          |
| 6.   | Click in the *Comment field and enter comments according to the guidelines in the        |
|      | Business Process Guide. Note: If this promotion will result in a change from non exempt  |
|      | to exempt, the department must pay out any compensatory time the employee has.           |
|      | Click the Save button                                                                    |
| 7.   | Click the OK button                                                                      |
| 8.   | The approval is complete.                                                                |
| 9.   | The submitter receives an email when the approver Approves and Saves the                 |
|      | transaction.                                                                             |
| 10.  | An email is also sent to the Compensation Administrator that the Salary Change was       |
|      | approved by the manager.                                                                 |
| 11.  | An Administrator in HR will go into their worklist and see the salary changes under Self |
|      | Service Request. They must then continue through PeopleSoft to complete their            |
|      | approval step which is also needed to complete the transaction.                          |
| 12.  | An email is then sent to both the submitter and approver that the transaction was        |
|      | processed.                                                                               |

That brings us to the end of this example.

,